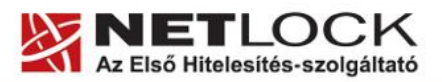

www.netlock.hu

**1**(5)

# Segédlet az OcsCertSynchronizer.exe újraindításához

# a kártyakezelő szoftver hibajavítására

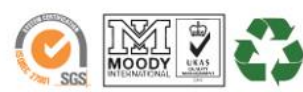

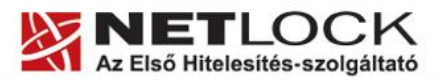

www.netlock.hu

### 1. Tartalomjegyzék

| 1. | Tartalomjegyzék                          | 2 |
|----|------------------------------------------|---|
| 2. | Bevezető                                 | 3 |
| 3. | Mikor szükséges az útmutató használata?  | 3 |
| 4. | Az OcsCertSynchronizer.exe újraindítása  | 4 |
| 5. | Az OcsCertSynchronizer.exe újra indítása | 5 |

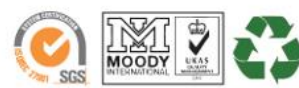

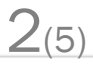

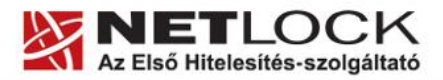

3(5)

#### 2. Bevezető

Az alábbi segédlet ahhoz nyújt rövid útmutatót, hogy a kártyakezelő szoftver megfelelő működésével a tanúsítvány használható legyen.

Egyes esetekben a szoftver nem megfelelő működése az aláírás létrehozását megakadályozhatja.

#### 3. Mikor szükséges az útmutató használata?

Amennyiben nem látja a tanúsítványkiválasztóban a tanúsítványát, és meggyőződött róla, hogy a kártyára helyesen töltötte fel a tanúsítványát, a probléma oka minden bizonnyal az ún. OcsCertSynchronizer.exe háttéralkalmazás működésében van.

Az útmutatóban leírt műveletek elvégzése után is, ha hibát tapasztal, kérem, készítsen róla képernyőkép-mentést és küldje el azt a <u>support@netlock.hu</u> címre, vagy keresse telefonos ügyfélszolgálatunkat a 40/22-55-22-es helyi tarifával hívható kék számon, ahol készséggel állunk rendelkezésére!

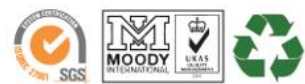

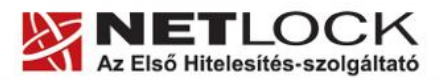

📕 Windows Feladatkezelő

www.netlock.hu

## 4. Az OcsCerSynchronizer.exe újraindítása

A következő lépéseket követve tudja az alkalmazást leállítani és újraindítani a probléma megoldásához.

1. A háttéralkalmazás leállítása

Kérem, zárjon be minden programot a gépén és nyissa meg a Feladatkezelőt – a Ctrl, Alt és Del billentyűk együttes lenyomásával.

2. A "Folyamatok" fület kiválasztva keresse meg az OcsCertSynchronizer.exe fájlt (Kattintson a fájlok közé és nyomja a billentyűzetén az "O" betűt, míg a keresett programot nem látja) Jelölje ki a fájlt és kattintson a "Folyamat leállítása" gombra.

| Eájl <u>B</u> eállítások <u>N</u> é<br>Alkalmazások Foly     | amatok Teljesítmény             | Hálózat    |                    |               |  |
|--------------------------------------------------------------|---------------------------------|------------|--------------------|---------------|--|
|                                                              |                                 |            |                    |               |  |
| Programkód neve                                              | e Felhasználónév                | CPU        | Memória            | <u>^</u>      |  |
| iexplore.exe                                                 | szabo.zoltan                    | 00         | 5 516 K            |               |  |
| wmiprvse.exe                                                 | SYSTEM                          | 00         | 4 920 K            |               |  |
| tctjcl.exe                                                   | szabo.zoltan                    | 00         | 56 952 K           |               |  |
| WINWORD.EXE                                                  | szabo.zoltan                    | 00         | 40 952 K           |               |  |
| OUTLOOK.EXE                                                  | szabo.zoltan                    | 00         | 131 624 K          |               |  |
| OcsCertSynchron                                              | i szabo.zoltan                  | 00         | 7 284 K            | _             |  |
| taskmgr.exe                                                  | szabo.zoltan                    | 01         | 6 092 K            |               |  |
| chrome.exe                                                   | szabo.zoltan                    | 00         | 69 104 K           |               |  |
| chrome.exe                                                   | szabo.zoltan                    | 00         | 73 048 K           |               |  |
| explorer.exe                                                 | szabo.zoltan                    | 00         | 41 140 K           |               |  |
| chrome.exe                                                   | szabo.zoltan                    | 00         | 26 020 K           |               |  |
| SideACT.exe                                                  | szabo.zoltan                    | 00         | 5 464 K            |               |  |
| SetPoint.exe                                                 | szabo.zoltan                    | 00         | 8 144 K            |               |  |
| ACTLDR.EXE                                                   | szabo.zoltan                    | 00         | 4 040 K            |               |  |
| ctfmon.exe                                                   | szabo.zoltan                    | 00         | 4 460 K            |               |  |
| DWRCST.exe                                                   | szabo.zoltan                    | 00         | 4 408 K            |               |  |
| egui.exe                                                     | szabo.zoltan                    | 00         | 5 376 K            |               |  |
| OSPPSVC.EXE                                                  | HÁLÓZATI SZOL                   | 00         | 10 524 K           |               |  |
| diny eve                                                     | szaho zoltan                    | 00         | 632 K              |               |  |
| Az összes felhas                                             | sználó folyamatainak <u>m</u> e | gjelenítés | e F <u>o</u> lyama | it leállítása |  |
| olyamatok: 57 CPU-használat: 1% Előjegyzett m.: 795M / 3929M |                                 |            |                    |               |  |

3. A folyamat leállításakor a Windows rákérdez, hogy biztos-e a művelet elvégzésében. Kérem, hagyja jóvá a leállítást.

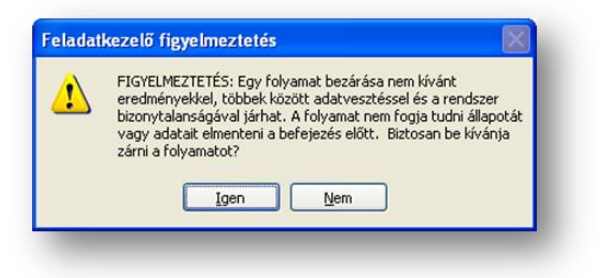

4(5)

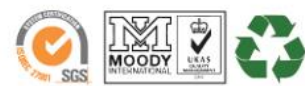

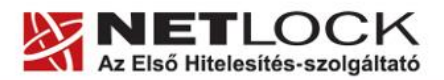

www.netlock.hu

**?**×

5(5)

#### 5. Az OcsCertSynchronizer.exe újra indítása

Az imént leállított programot a következőképpen tudja újra elindítani.

1. A feladatkezelő fejlécének menüsorában kattintson a "Fájl" menüpontra és válassza az Új Feladat (Futtatás) lehetőséget.

2. A megnyitás mezőbe pedig írja be a fájl nevét: *ocscertsynchronizer.exe*, majd kattintson az "OK" gombra.

| Gépelje be egy program, mappa, dokumentum vagy internet-erőforrás nevét, és a Windows megnyitja azt. |  |  |  |  |  |  |
|----------------------------------------------------------------------------------------------------|--|--|--|--|--|--|
| Megnyitás: ocscertsynchronizer.exe                                                                   |  |  |  |  |  |  |
| OK Mégse Tallózás                                                                                    |  |  |  |  |  |  |
|                                                                                                    |  |  |  |  |  |  |

Új feladat létrehozása

A kártyaolvasó ekkor elkezd pirosan villogni, mintegy 5-10 másodperc hosszan. A szükséges műveleteket ezzel befejezte, kérjük, próbáljon meg ismét aláírni.

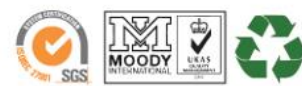